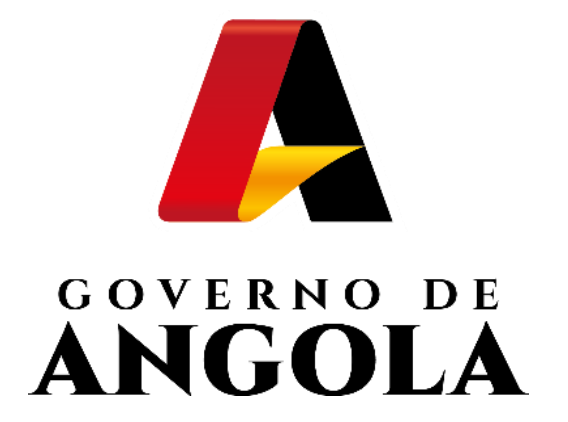

# SIGT

## SISTEMA INTEGRADO DE GESTÃO TRIBUTÁRIA

Consulta de Registo de Imóvel

Número Matricial Antigo

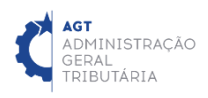

## **GUIA RÁPIDO DO UTILIZADOR**

### **CONSULTA DE REGISTO DE IMÓVEL** (NÚMERO MATRICIAL ANTIGO)

#### PASSO 1: REALIZAR LOGIN NO FRONTOFFICE

ACEDA AO FRONTOFFICE EM <u>https://frontoffice.minfin.gov.ao/frontoffice/login</u> E INSIRA AS CREDENCIAIS DE ACESSO

| ADT ADMINISTRAÇÃO<br>GERAL<br>TRIBUTARIA SIGT<br>FRONT OFFICE |                |  |
|---------------------------------------------------------------|----------------|--|
|                                                               |                |  |
| AGT<br>ADMINISTRAÇÃO<br>GERAL<br>TRIBUTÁRIA                   | Acesso ao SIGT |  |
| Juntos somos mais fortes!<br>Juntos vamos mais longe!         | Iniciar Sessão |  |

#### PASSO 2: ACEDER À TELA DE CONSULTA DE PATRIMÓNIO

#### MENU DE SERVIÇOS $\rightarrow$ PATRIMÓNIO $\rightarrow$ CADASTRO $\rightarrow$ PESQUISAR

|                          |        | 📩 Sair / 🛞                                                                                                    |  |  |  |  |  |
|--------------------------|--------|----------------------------------------------------------------------------------------------------|--|--|--|--|--|
|                          | CE     | officio / Serviços + / Ajuda - / Portal do Contribuinte + / Portal do Contribuinte +                                                                                                    |  |  |  |  |  |
| Menu de Serviços         |        |                                                                                                    |  |  |  |  |  |
| Cadastro de Contribuinte | -      | Facilitar, desburocratizar, tornar mais cómodo e célere o relacionamento entre a AGT e o contribuinte é,<br>de facto, um objectivo que tem norteado toda a acção da Instituição. Daí a nossa aposta no Portal do                                                       |  |  |  |  |  |
| Cadastro                 | •      | Contribuinte que permitirá a todos os contribuintes cumprir as suas obrigações tributárias e consultar a<br>sua informação, de forma simples e cómoda, em qualquer lugar, em qualquer dia e hora.<br>Esperamos que seja da maior utilidade para todos os utilizadores. |  |  |  |  |  |
| Pesquisar                |        | Juntos somos mais fortes!<br>Juntos vamos mais longe!                                                                                                    |  |  |  |  |  |
|                          | •      |                                                                                                    |  |  |  |  |  |
| Pré-Cadastro Electrón    | nico 🕨 |                                                                                                    |  |  |  |  |  |
| Avaliação de Prédio      | +      |                                                                                                    |  |  |  |  |  |
| <b></b> _                |        |                                                                                                    |  |  |  |  |  |

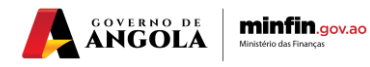

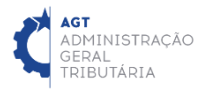

#### PASSO 3: CONSULTAR REGISTO DE IMÓVEL

PESQUISAR → PREENCHER OS CRITÉRIOS DE PESQUISA → INSERIR O NÚMERO MATRICIAL → PRESSIONAR O BOTÃO "PESQUISAR" → SELECCIONAR A OPÇÃO "VISUALIZAR" PARA O REGISTO PRETENDIDO

| agt<br>administração<br>gebal<br>tributária <b>SIGT</b><br><b>FRONT OF</b> | FICE                  |                  | 🖶 Início | o / Serviços≁ ,  | / Ajuda≁ / Portal        | do Contribuinte |
|----------------------------------------------------------------------------|-----------------------|------------------|----------|------------------|--------------------------|-----------------|
|                                                                            |                       |                  |          |                  |                          |                 |
| Menu de Serviços                                                           | Consultar Património  |                  |          |                  |                          |                 |
| Cadastro de Contribuinte 🔹                                                 | NIE do Titular        |                  |          |                  | Q 💼                      |                 |
| Património -                                                               |                       |                  |          |                  |                          |                 |
| Liquidações -                                                              | Nome do Titular       |                  |          |                  |                          |                 |
| Pagamentos 🔹                                                               | NIF do Declarante     |                  |          |                  | Q 📋                      |                 |
| Relatórios -                                                               | Nome do<br>Declarante |                  |          |                  |                          |                 |
| Cestão do Utilizador •                                                     | Estado do             | Seleccione       |          | •                |                          |                 |
|                                                                            | Processo              |                  |          |                  |                          |                 |
|                                                                            | Província             | Seleccione       | •        | Municípi         | 0 Seleccione             | -               |
|                                                                            | Distrito/Comuna       | Seleccione       | •        | Repartição Fisca | al Seleccione            | -               |
|                                                                            | № de Polícia          |                  |          | Letra da Fracçã  | 0                        |                 |
|                                                                            | Nome do Prédio        |                  |          |                  |                          |                 |
|                                                                            | Data da Inceriaño     |                  | а        |                  |                          |                 |
|                                                                            | na Matriz de:         |                  |          |                  |                          |                 |
|                                                                            | Artigo Matricial      | 420040100000212  |          | Versã            | o Actual                 | -               |
|                                                                            | Pesquisar             |                  |          |                  |                          |                 |
|                                                                            | resquisai             |                  |          |                  |                          |                 |
|                                                                            | Acções                | Artigo Matricial | F        | racção           | Tipo de Prédio           | NIF Titular     |
|                                                                            | ۲                     | 3849             |          | - Prédio Ur      | bano - Propriedade Total | 000134075CA016  |
|                                                                            | 4                     |                  |          |                  |                          |                 |
|                                                                            |                       |                  | ia (a    | <u>1</u>         |                          |                 |
|                                                                            |                       |                  |          |                  |                          |                 |

Para realizar a Consulta do Imóvel com base no antigo Número do Artigo Matricial do Imóvel o utilizador deve eliminar os dois primeiros dígitos e o último dígito do Número do Artigo Matricial actual.

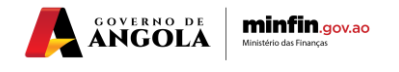